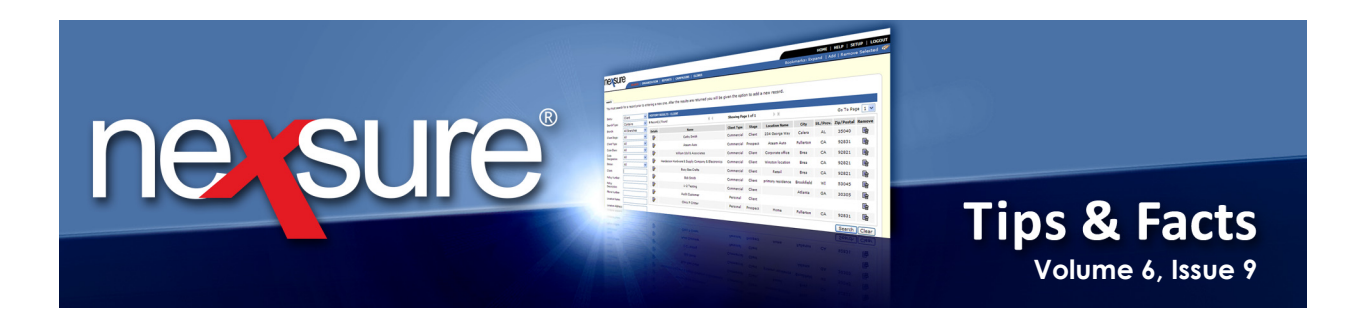

### **IN THIS ISSUE**

Cancellation Statuses

# **Cancellation Statuses**

# Setting up Cancellation Statuses

Identifying the reason that a policy is cancelled in Nexsure is done at the time the policy cancellation is posted. These statuses are setup as follows:

| 1. Click the SETUP lin                                                                                                    | nk on the          | Utility men        | J.                 |                |          |                  |                                  | 1             |  |
|----------------------------------------------------------------------------------------------------|--------------------|--------------------|--------------------|----------------|----------|------------------|----------------------------------|---------------|--|
| HOME   HELP   SETUP   LOGOUT<br>SEARCH   ORGANIZATION   REPORTS   CAMPAIGNS   ELINKS Bookmarks: Expand   Add   Remove Selected |                    |                    |                    |                |          |                  |                                  |               |  |
| 2. In the Setup Cons                                                                                                    | <b>ole</b> , click | the <b>Actions</b> | link.              |                |          |                  |                                  |               |  |
|                                                                                                    | ORGANIZA           | TION   REPORTS     | CAMPAIGNS   ELINKS |                | Bookma   | H(<br>rks: Expan | DME   HELP   S<br>d   Add   Remo | ETUP   LOGOUT |  |
| Use the navigation below to access Nexsure setup information<br>Setup Console                                                  | actions            | topics types p     | lans               |                |          |                  |                                  |               |  |
| Expand Minimize                                                                                                    |                    |                    | Showing            | page 1 of 18♥♥ | Page 1 💙 |                  | Filter: [Show]                   | [Add New]     |  |
| Client Access                                                                                                    | Details            | Action Topic       | Action Type        | Due In         | Status   | Priority         | Trigger                          | Remove        |  |
| Retail Agent Access     Color Schemes                                                                                          | <b>*</b>           | Activity           | Legacy System      | 0 Day(s)       | Closed   | Normal           | Add New                          | <b>B</b>      |  |
| Integration     Downloads                                                                                                    |                    |                    |                    |                |          | plans            | types topi                       | cs actions    |  |
| Lookup Management     Opportunities                                                                                            |                    |                    |                    |                |          |                  |                                  |               |  |
| <ul> <li>Lines of Business</li> <li>Programs</li> </ul>                                                                        |                    |                    |                    |                |          |                  |                                  |               |  |
| <ul> <li>Document Templates</li> <li>Security Administration</li> </ul>                                                        |                    |                    |                    |                |          |                  |                                  |               |  |

**X**Dimensional<sup>®</sup>

September, 2010

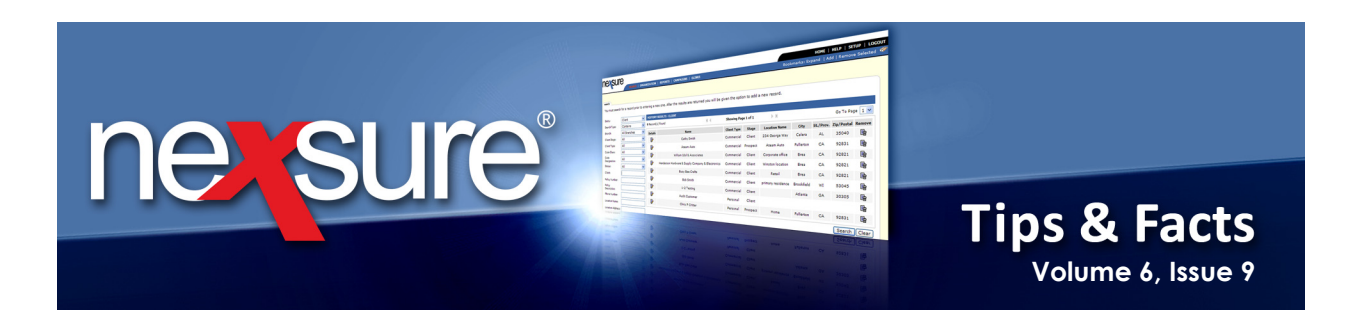

Determine what statuses are needed and add them as Action Types. The following types (see table below) are in Nexsure and associated with the Topic of Cancellation when each new Nexsure organization is built. However, since some of these types can be modified they may not exist. Check the inactive list of types before adding new ones since these may be re-activated if necessary. It is important to note that types are not unique and may be reused with any topic. Make sure, when adding Action Types, not to repeat them since only one will be needed regardless of the number of topic associations.

| Торіс        | Туре                   | Edit/Remove Type Considerations                                                                                                    | Action<br>Default<br>Days Due | Action<br>Default<br>Status | Action<br>Default<br>Priority | Topic<br>Association<br>Removable? |
|--------------|------------------------|----------------------------------------------------------------------------------------------------|-------------------------------|-----------------------------|-------------------------------|------------------------------------|
| Cancellation | Annotation             | Annotation is used when Servicing policy requires that an Action be added. Not recommended for modification.                                                               | 7                             | Open                        | Normal                        | No                                 |
|              | Appointment            | Appointment is used when moving Actions<br>to Microsoft <sup>®</sup> Outlook <sup>®</sup> Calendar to identify<br>scheduled items.                                         | 10                            | Open                        | Normal                        | Yes                                |
|              | Cancelled By Agent     | May be changed at anytime but modification<br>will change all action types previously created.<br>If no Actions created, the type may be<br>removed.                       | 0                             | Closed                      | Normal                        | Yes                                |
|              | Cancelled by Carrier   | May be changed at anytime but modification<br>will change all action types previously created.<br>If no Actions created, the type may be<br>removed.                       | 0                             | Closed                      | Normal                        | Yes                                |
|              | Cancelled by Insured   | May be changed at anytime but modification<br>will change all action types previously created.<br>If no Actions created, the type may be<br>removed.                       | 0                             | Closed                      | Normal                        | Yes                                |
|              | Check Status           | May be changed at anytime but modification<br>will change all action types previously created.<br>If no Actions created, the type may be<br>removed.                       | 15                            | Open                        | Normal                        | Yes                                |
|              | Payment Received?      | May be changed at anytime but modification<br>will change all action types previously created.<br>If no Actions created, the type may be<br>removed.                       | 4                             | Open                        | High                          | Yes                                |
|              | Received from Carrier? | May be changed at anytime but modification<br>will change all action types previously created.<br>If no Actions created, the type may be<br>removed.                       | 27                            | Open                        | Normal                        | Yes                                |
|              | T-filed                | May be changed at anytime but modification<br>will change all action types previously created.<br>If no Actions created, the type may be removed<br>or modified as needed. | 0                             | Closed                      | Normal                        | Yes                                |

X Dimensional

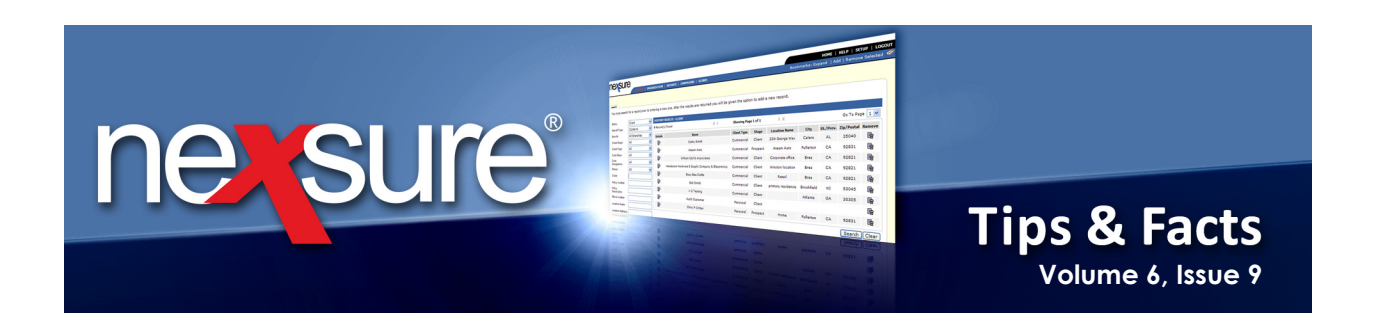

3. After reviewing existing types and compiling the types that need to be added to your organization, click the **types** tab and the **[Add New]** link to add the new types. For more information on adding Action Types, see Chapter 4, *Admin Training Manual* in Nexsure Help under **Supporting Documents** > **Training Materials**.

| SEARCH<br>Use the navigation below to<br>access Nexsure setup information.<br>Setup Console                                                                                                    | ORGANIZATION REP<br>actions topics type<br>Details Act<br>Add                                                                                                    | HOME   HELP           DRTS   CAMPAIGNS   ELINKS         Bookmarks: Expand   Add   Rem         Des plans         Image: plans         Image: plans< | SETU   LOCOUT<br>ove { elected **<br>[Add New]<br>te Remove |
|----------------------------------------------------------------------------------------------------|----------------------------------------------------------------------------------------------------|----------------------------------------------------------------------------------------------------|-------------------------------------------------------------|
| <ul> <li>Color Schemes</li> <li>Integration</li> <li>Downloads</li> <li>Lookup Management</li> <li>Opportunities</li> <li>Lines of Business</li> <li>Programs</li> <li>Document Templates</li> <li>Security Administration</li> </ul> | Image: Constraint of the constraint of the constr | e:<br>Jas Active V 7/29/200<br>General V 0/16/200<br>ription:<br>Save Cancel V 0/16/200<br>0/16/200                                                                                                    |                                                             |
| <ol> <li>In the <b>Type</b> box, entropy the <b>Description</b> and</li> <li>Associate the new</li> </ol>                                                                                                    | nter the name o<br>nd click <b>Save</b> to<br>/ly added types                                                                                                    | f the Action Type, select the <b>Status</b> , select the <b>Icon</b> , enter continue.                                                                                                    |                                                             |

| nexsure                                                                           |             |                  |                    |                |          | н          | ome   Help   s | ETUP   LOGOU   |
|-----------------------------------------------------------------------------------|-------------|------------------|--------------------|----------------|----------|------------|----------------|----------------|
| SEARCH                                                                            | OR JANI     | ATION   REPORTS  | CAMPAIGNS   ELINKS |                | Bookmai  | rks: Expan | d   Add   Remo | ove Selected 🚿 |
| Use the navigation below to<br>access Nexsure setup information.<br>Setup Console | actions     | topics types p   | lans               |                |          |            |                |                |
| Expand Minimize                                                                   |             |                  | Showing            | page 1 of 18▶▶ | Page 1 💌 |            | Filter: [Show] | [Add New]      |
| Client Access                                                                     | Details     | Action Topic     | Action Type        | Due In         | Status   | Priority   | Trigger        | Remove         |
| + Retail Agent Access                                                             |             | Activity         |                    |                |          |            |                |                |
| Color Schemes                                                                     | <b>&gt;</b> |                  | Legacy System      | 0 Day(s)       | Closed   | Normal     | Add Nev        | <b>B</b>       |
|                                                                                   |             |                  |                    |                |          |            |                |                |
| 6 Locate the Tonic of                                                             | Canco       | llation by click | ving the [Show]    | link           |          |            |                |                |
|                                                                                   | Cance       |                  |                    | IIIIK.         |          |            |                |                |

**X**Dimensional Technologies

September, 2010

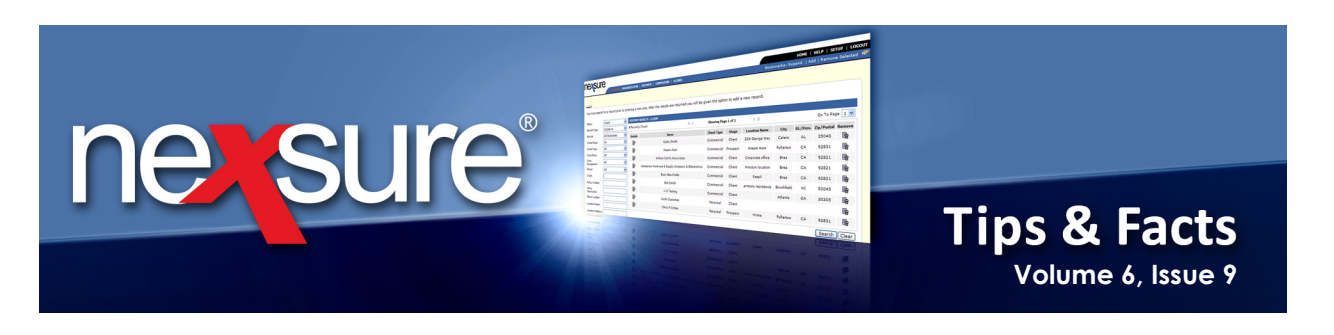

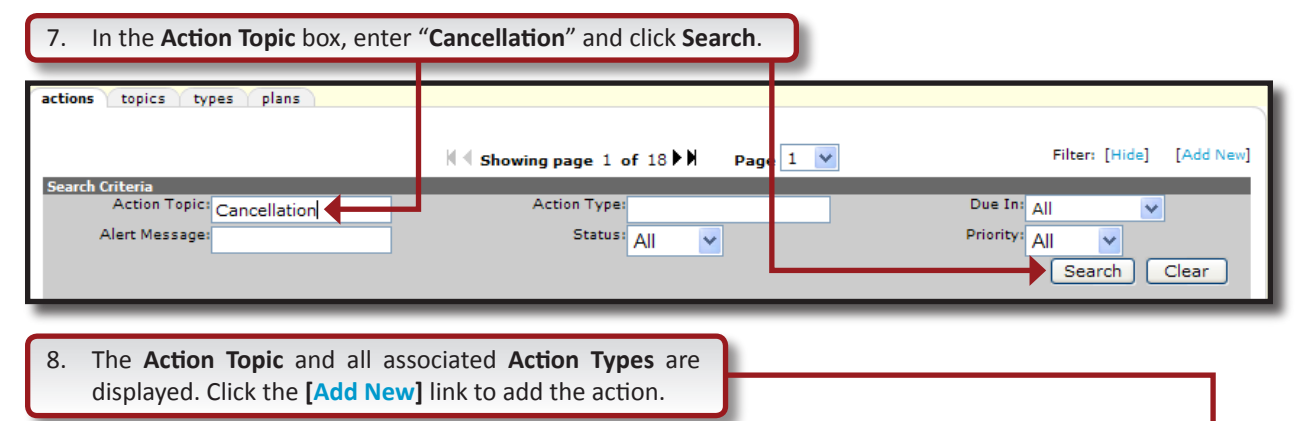

| actions to | opics Y types Y plans Y | 🛚 🖣 Showing            | page 1 of 1 ▶ ) | Page 1 🗸 |          | Filter: [Show] | [Add New] |
|------------|-------------------------|------------------------|-----------------|----------|----------|----------------|-----------|
| Details    | Action Topic            | Action Type            | Due In          | Status   | Priority | Trigger        | Remove    |
| _          | Cancellation            |                        |                 |          |          |                |           |
| <b>P</b>   |                         | Annotation             | 1 Week(s)       | Open     | Normal   | Service        | <b>B</b>  |
| <b>P</b>   |                         | Appointment            | 10 Day(s)       | Open     | Normal   | Add New        | <b>E</b>  |
| <b>P</b>   |                         | Cancelled By Agent     | 0 Day(s)        | Closed   | Normal   | Add New        | <b>E</b>  |
| <b>P</b>   |                         | Cancelled By Carrier   | 0 Day(s)        | Closed   | Normal   | Add New        | <b>E</b>  |
| <b>P</b>   |                         | Cancelled By Insured   | 0 Day(s)        | Closed   | Normal   | Add New        | <b>E</b>  |
| <b>P</b>   |                         | Check Status           | 15 Day(s)       | Open     | Normal   | Add New        | <b>E</b>  |
| <b>P</b>   |                         | Payment received?      | 4 Day(s)        | Open     | High     | Add New        | <b>B</b>  |
| <b>P</b>   |                         | Received from Carrier? | 27 Day(s)       | Open     | Normal   | Add New        | <b>E</b>  |
| <b>*</b>   |                         | T-filed                | 0 Day(s)        | Closed   | Normal   | Add New        | <b>B</b>  |

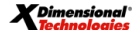

September, 2010

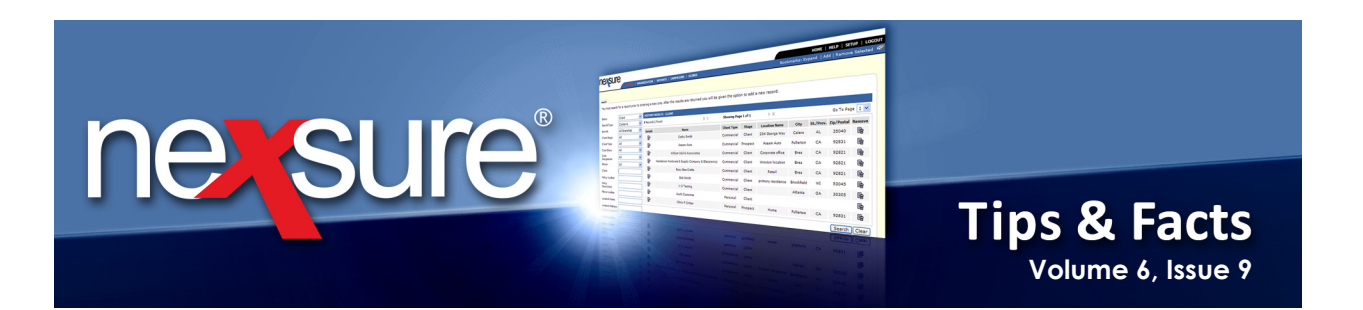

- 9. On the New Actions dialog box, select as follows:
  - a. Select the Trigger of Add New.
  - b. Select the Topic of Cancellation.
  - c. Select the **Type** to associate with **Cancellation**.
  - d. Select the Due In of O day(s) if the action's Status is not to be set to Closed.
  - e. Select the Priority.
  - f. Select the **Status** of **Closed** if the action should not remain open when the cancellation is posted.
  - g. In the **Description** box, type in a description so it will be easy to identify the intention of the action's use (such as "Created for cancellation statuses").

| New Actions                                                   | ;                                     | ne sure                                                                                                    |                                           |
|---------------------------------------------------------------|---------------------------------------|----------------------------------------------------------------------------------------------------|-------------------------------------------|
|                                                               |                                       |                                                                                                    |                                           |
|                                                               |                                       |                                                                                                    |                                           |
| Trigger:                                                      | Add                                   | New 🛛 Allow cancel/modify 🗹                                                                                                    |                                           |
| Topic:                                                        | Can                                   | cellation                                                                                                    | 11111                                     |
| Type:                                                         |                                       |                                                                                                    |                                           |
| Due In:                                                       | 0 da                                  | y(s)                                                                                                    | 111                                       |
| Priority:                                                     | Norr                                  | nal 💽 🔶                                                                                                    | []                                        |
| Status:                                                       | Clos                                  | ed 💽 🗸                                                                                                    |                                           |
| Description:                                                  |                                       |                                                                                                    |                                           |
|                                                               |                                       |                                                                                                    |                                           |
| Alert?:                                                       |                                       |                                                                                                    |                                           |
| Link                                                          |                                       | I                                                                                                    |                                           |
| action?:                                                      |                                       |                                                                                                    |                                           |
|                                                               | _                                     | Save Save & Add Cancel                                                                                                    |                                           |
| 10. Once thes<br>button. T<br>click the <b>S</b><br>that anot | se ster<br>his wi<br>Save &<br>her ac | os are completed, save the action. If only one action is being added, click<br>Il save and close the <b>New Actions</b> dialog box. If another action is to b<br><b>&amp; Add</b> button. This will save this action and display a <b>New Actions</b> dialoction<br>can be added. Clicking <b>Cancel</b> will abort the addition of the action | the <b>Save</b><br>be added,<br>og box so |
| <b>Dimensional</b> *                                          |                                       | Page 5                                                                                                    | Sept                                      |

September, 2010

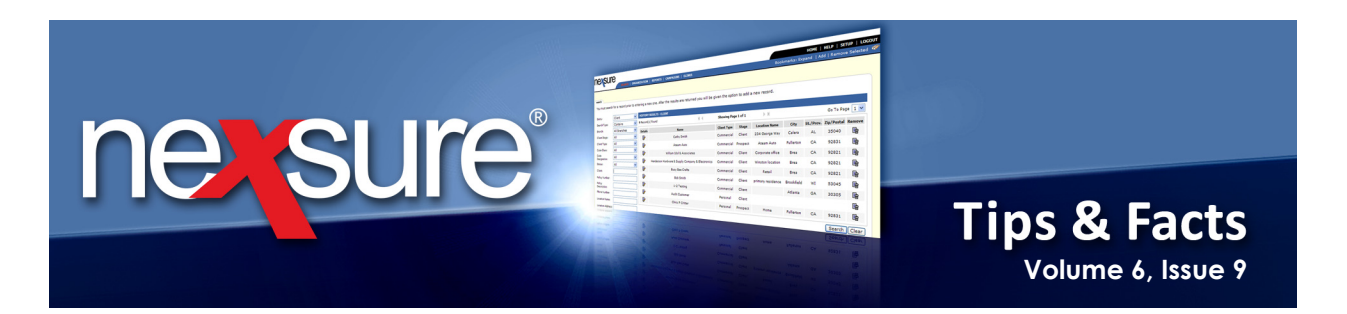

# **Using Cancellation Statuses**

To use the Cancellation statuses, locate a pending cancellation from the Client's policies from either the **HOME** > **CANCELLATIONS** screen or from the **POLICIES** link located on the Client menu.

| arch                  |          |         |                      |      | -     |                |                                |                |           |            |          |
|-----------------------|----------|---------|----------------------|------|-------|----------------|--------------------------------|----------------|-----------|------------|----------|
| II Branches           |          |         | *                    |      |       |                |                                |                |           | [ Add Nev  | v Record |
| ntity:                | Client   | SEAR    | RCH RESULTS - CLIENT |      |       |                |                                |                |           |            |          |
| earch Type:           | Contains | ✓ 7 Rec | ord(s) Found         |      | N.    | Showing Pag    | ge 1 of 1 🗼 🕅                  |                |           | Go To Pa   | ge 1 🔻   |
| lient Stage:          | All      | V Det   | tails Name           | Туре | Stage | Phone #        | Location Name                  | City           | St./Prov. | Zip/Postal | Remove   |
| lient Type:           | All      |         | Øpen                 | C    | с     | (622) 255-6690 | 1400 Daniel Webster<br>Highway | Nashua         | NH        | 03062      | E.       |
| ode Class:<br>ode     | All      |         | Now Market           | с    | с     | (603) 555-4290 |                                | Merrimack      | NH        | 03054      | Ē.       |
| esignation:           |          |         | New Certificate      | с    | С     | (603) 555-4097 |                                | Hudson         | NH        | 03051      | E=       |
| ient:                 | 80       | ļ       | Pieder Communi       | с    | с     | (603) 555-8834 | Office                         | Nashua         | NH        | 03060      | E.       |
| licy Number:          |          | ļ       | Certificate Summary  | с    | С     | (603) 555-2022 | Headquarters                   | Manchester     | NH        | 03108      | <b>B</b> |
| licy<br>escription:   |          |         | Policy Summary       | c    | с     | (603) 878-1111 | Office                         | New<br>Ipswich | NH        | 03071      | E.       |
| none Number:          |          |         |                      | P    | P     | (714) 672-8900 |                                | brea           | CA        | 88210      | <b>B</b> |
| cation Name:          |          |         | Actions              |      |       |                |                                |                |           | Search     | Clear    |
| cation Address:       |          |         | Attachments          |      |       |                |                                |                |           |            |          |
| ocation City:         |          |         | Delivery             |      |       |                |                                |                |           |            |          |
| ocation<br>tate/Prov: | All      | *       | Opportunities        |      |       |                |                                |                |           |            |          |
| ocation               |          |         | Servicing            |      |       |                |                                |                |           |            |          |
| ip/Postal:            |          |         | Transactions         |      |       |                |                                |                |           |            |          |
| ist Name:             |          |         | Inactivate           |      |       |                |                                |                |           |            |          |
| ast Name:             |          |         |                      |      |       |                |                                |                |           |            |          |

X Dimensional'

September, 2010

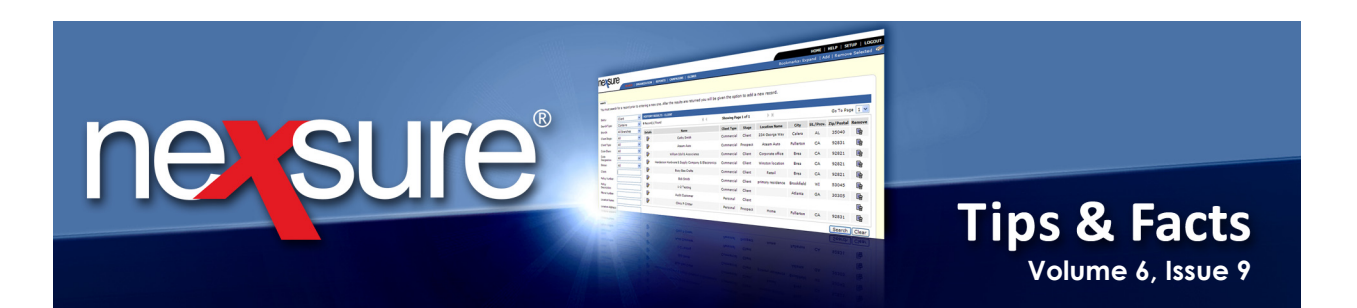

#### 

| nex           | sur       | е                                          |                                  |                          |                                  |                                         |                                             | HOME   HEL                    | .p   Setup   Logout    |
|---------------|-----------|--------------------------------------------|----------------------------------|--------------------------|----------------------------------|-----------------------------------------|---------------------------------------------|-------------------------------|------------------------|
|               |           | SEARCH   ORGA                              | ANIZATION   REPORTS              | CAMPAIGNS                | ELINKS                           |                                         | Bookmarks:                                  | Expand   Add                  | Remove Selected 🟾 💞    |
| CLIENT PF     | ROFILE    | OPPORTUNITIES   MA                         | RKETING   POLICIES               | CLAIMS   SER             | VICING   ATTA                    | CHMENTS   ACTIONS   TRA                 | NSACTIONS   DELIVERY                        | T-LOG                         |                        |
| Client Na     | ame: Li   | ghtship Telecom, I                         | inc.                             |                          |                                  |                                         |                                             | ► Ce                          | ommercial Account      |
| policies      | history   | certificates binders                       | verifications summary            | ofinsurance              |                                  |                                         |                                             |                               |                        |
| Alwa          | ays Show  | Active                                     |                                  | li                       | owing Page 1 of                  | 1 🕨                                     |                                             | [ Expand A                    | ll ] Filters: [ Show ] |
| Show/<br>Hide |           | Policy Number<br>Policy Description        | Policy Type<br>Line of Business  | Policy<br>Term           | Status<br>Mode                   | Annualized Premium<br>Estimated Premium | Billing C<br>Issuing                        | arrier<br>Carrier             |                        |
| ی 😒           | • 😨       | 8766655                                    | Package                          | 01/19/2010<br>01/19/2011 | In Force<br>New                  | \$0.00 A<br>\$538.00 A                  | Hartford Insu<br>Hartford Casua             | rance Group<br>Ity Insurance  |                        |
| Packa         | ge Inclu  | es: Auto - Commercial,                     | General Liability - Comm         | ercial, Property         | / - Commercial                   |                                         |                                             |                               |                        |
| ⊗ ₽           | , Q       | WC0929293486<br>MA Employees WC            | Monoline<br>Workers Compensation | 02/01/2010<br>02/01/2011 | In Force<br>Renew                | \$0.00 D<br>\$8,000.00 D                | <u>Hartford Insur</u><br>Hartford Casua     | rance Group<br>Ilty Insurance |                        |
| ۰             | • @       | WC10412439157<br>Exec Officers<br>Excluded | Monoline<br>Workers Compensation | 02/10/2010<br>02/10/2011 | Pending<br>Cancellation<br>Renew | \$0.00 D<br>\$26,359.00 D               | Hartford Insur<br>Hartford Casua            | rance Group<br>Ilty Insurance |                        |
| E             |           | Stage Status                               | s Change Cover                   | age From Cov             | rerage To 🛛 🖌                    | Action Description                      | Billed Premium                              | Updated By                    | Updated Date           |
|               |           | Policy Pendin<br>Cancellat                 | 9 02/1<br>ion                    | 10/2010 09/              | '13/2010 🌾 P                     | Process cancellation.                   | \$0.00                                      | Jeff Ford                     | 09/13/2010             |
| ⊗ ₽           | · 🖗       | BA9148154761                               | Monoline<br>Auto - Commercial    | 03/09/2010<br>03/09/2011 | In Force<br>Renew                | \$0.00 A<br>\$1,500.00 A                | Hartford Insu<br>Hartford Casua             | rance Group<br>Ity Insurance  |                        |
| ی 🛛           | • @       | CPP-9088777                                | Package                          | 03/09/2010<br>03/09/2011 | In Force<br>Renew                | \$0.00 A<br>\$11,350.00 A               | <u>Hartford Insur</u><br>Hartford Fire Insu | rance Group<br>rance Company  |                        |
| Packa         | ge Includ | les: General Liability - C                 | ommercial, Property - Co         | mmercial                 |                                  |                                         |                                             |                               |                        |

# 3. On the **underwriting** tab, click **Post Cancellation** on the **Navigation Toolbar** to display the **Cancellation Status Selection** dialog box.

| nexsure                        |                  |                           |                  |                  |                                | HOME   HELP   SETUP   LOGOUT                |
|--------------------------------|------------------|---------------------------|------------------|------------------|--------------------------------|---------------------------------------------|
| SEARC                          | H   ORGANIZATIO  | N   REPORTS   CAMPAIG     | NS   ELINKS      |                  |                                | Bookmarks: Expand   Add   Remove Selected 🐗 |
| CLIENT PROFILE   OPPORTUNITI   | ES   MARKETING   | POLICIES   CLAIMS         | SERVICING        | АТТАСНМЕ         | NTS   ACTIONS   TRAN           | ISACTIONS   DELIVERY   T-LOG                |
| Client Name: Lightship Tel     | ecom, Inc.       |                           |                  |                  |                                | Commercial Account                          |
| underwriting policy info assig | nment attachme   | nts actions qualification | n history tr     | ransactions      | claims summary of i            | nsurance classifieds delivery               |
| Branch:                        | Ace Insurance B  | ranch Policy Term         |                  | 02/10/           | /2010 12:01AM                  | navigation instruction                      |
|                                |                  | · · · ·                   |                  | 02/10/           | /2011 12:01AM                  | Underwriting                                |
| Policy Type/Primary State:     | Monoline NH      | Coverage T                | erm:             | 02/10/<br>09/13/ | /2010 12:01AM<br>/2010 12:01AM | Pending Cancellation                        |
| Billing Co: Hartford Lasualt   |                  | y Insurance Stage:        |                  | Renew            |                                |                                             |
| Policy Number:                 | WC10412439157    | Status:                   |                  | Pendin           | g Cancellation                 | Base Requirements     Workers Compensation  |
| Policy Description:            | Exec Officers Ex | cluded Origination        | Date: 🕂          | 02/10/           | /2009                          | Cancellation(s)                             |
| List                           | Print            | Abort Cancellation        | Post Cancel      | llation          | Save Changes                   | instruction navigation                      |
| Actions:                       |                  |                           |                  |                  |                                |                                             |
| Details Topic Type             | Status           |                           | Memo             |                  |                                |                                             |
| Cancellation Annotati          | on Open Pro      | cess cancellation.        |                  |                  |                                |                                             |
| Cancellation:                  |                  |                           |                  |                  |                                |                                             |
| Form Description               |                  |                           |                  |                  |                                |                                             |
| ACORD 35                       |                  | Cancellation              | Request/Policy F | Release 3        | 5                              |                                             |
|                                |                  | [Impor                    | ] [ACORD XML]    | [Supplem         | nents] [Add Application]       |                                             |

#### **X**Dimensional<sup>®</sup> Technologies

#### September, 2010

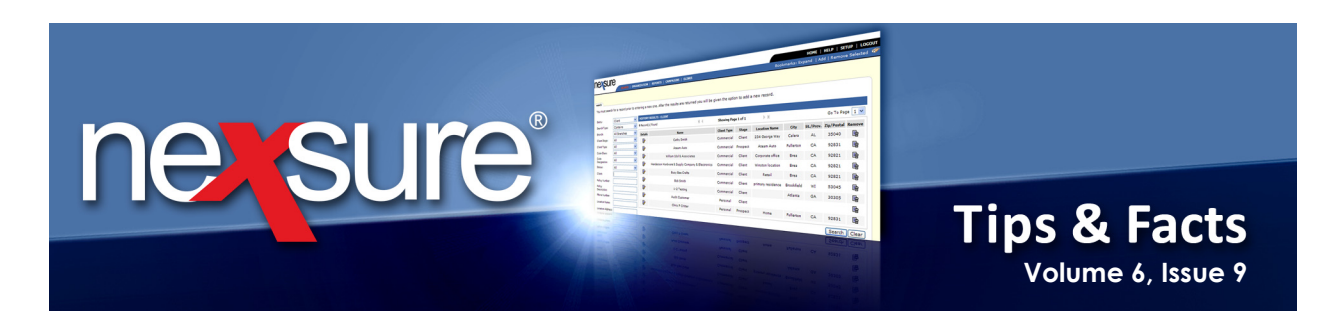

4. In the **Status** list, the **Cancellation Types** associated to the Topic of Cancellation are available for selection. After selecting the **Status**, enter a description in the **Notes** box giving the reason the policy is being cancelled and click **Save**.

|         |                                                                                                    | - |    | nevsure   |
|---------|----------------------------------------------------------------------------------------------------|---|----|-----------|
| Status: | Cancelled By Carrier                                                                                | • |    |           |
| Notes:  | Payment received?<br>Appointment<br>Check Status<br>Received from Carrier?<br>T-filed<br>Appotation |   |    | <         |
|         | Cancelled By Agent<br>Cancelled By Carrier                                                          |   | Sa | ve Cancel |
|         | Cancelled By Insured                                                                                |   |    |           |

5. The policy's **underwriting** tab is displayed with a gray background since it is now located in history. The **Actions** on this **underwriting** tab reflect the status and note when posting the cancellation. It will have a status of either **Open** or **Closed** based on the action created in **SETUP**. If it was set to **Open** it will have a **Status** of **Open**, if set to **Closed** it will have a **Status** of **Closed**.

| neksure                               |                          |                     |                      |                                          |                              |                  | HOME   HELP   SETUP   LOGOUT                |  |  |  |
|---------------------------------------|--------------------------|---------------------|----------------------|------------------------------------------|------------------------------|------------------|---------------------------------------------|--|--|--|
| SEAR                                  | CH   ORGANIZA            | TION   REPORTS   CA | MPAIGNS   ELINKS     |                                          |                              |                  | Bookmarks: Expand   Add   Remove Selected 💖 |  |  |  |
| CLIENT PROFILE   OPPORTUNIT           | IES   MALKETI            | NG   POLICIES   CL  | AIMS   SERVICING     | ATTACHMENTS                              | ACTIONS                      | TRANSACTION      | 5   DELIVERY   T-LOG                        |  |  |  |
| Clien <sup>t</sup> Name: Lightship Te | lecom, Inc.              |                     |                      |                                          |                              |                  | Commercial Account                          |  |  |  |
|                                       |                          |                     | 10                   |                                          |                              |                  |                                             |  |  |  |
| underwriting policy into ass          | ignment ttacr            | nments actions qu   | alification history  | transactions c                           | laims   summa                | iry of insurance | classifieds delivery                        |  |  |  |
| Branch:                               | Ace In jurar             | nce Branch F        | olicy Term:          | 02/10<br>02/10                           | /2010 12:014<br>/2011 12:014 | AM               | navigation instruction                      |  |  |  |
| Pc icy Type/Primary State:            | Monolii e                | NH 🔽 C              | Coverage Term:       | 02/10/2010 12:01AM<br>09/13/2010 12:01AM |                              | AM 👪             | Underwriting                                |  |  |  |
| Is uing Co:                           | Hartfo d Ca              | sualty Insurance    | itage:               | Policy                                   |                              |                  | Workers Compensation                        |  |  |  |
| Billing Co:                           | Hartfo d In              | surance Group N     | 1ode:                | Renew                                    | ı                            |                  |                                             |  |  |  |
| Policy Number:                        | cy Number: WC10412439157 |                     | itatus:              | Cancel                                   | lled Non-re                  | enewing          |                                             |  |  |  |
| Policy Description:                   | Exec Office              | rs Excluded 0       | Drigination Date:    | 02/10                                    | /2009                        |                  | instruction pavination                      |  |  |  |
| List -                                | -                        | Print               | Reinstate            | Rewrite                                  | In Force                     | Save<br>Changes  |                                             |  |  |  |
| Actions:                              |                          |                     |                      |                                          |                              |                  |                                             |  |  |  |
| Details Topic Type                    | e Status                 |                     | 1                    | 1emo                                     |                              |                  |                                             |  |  |  |
| Cancellation Cancel<br>By Car         | led Closed<br>rier       | Payment not receiv  | ved                  |                                          |                              |                  |                                             |  |  |  |
| Base Forms:                           |                          |                     | [Import] [AC         | CORD XML] [Suppl                         | ements] [Add                 | Application]     |                                             |  |  |  |
| Forms                                 |                          |                     | Description          |                                          |                              | Remove           |                                             |  |  |  |
| Narrative                             |                          |                     | Underwriting Narrat  | ive                                      |                              | -                |                                             |  |  |  |
| ACORD 125                             |                          | Co                  | ommercial Applicatio | n 125                                    |                              | -                |                                             |  |  |  |
| Line of Business:                     |                          |                     |                      |                                          |                              |                  |                                             |  |  |  |
| Lines of Business                     | For                      | m                   | De                   | scription                                |                              | Remove           |                                             |  |  |  |
| Workers<br>Compensation               | ACORE                    | 130                 | Workers Comper       | sation Application                       | 130                          |                  |                                             |  |  |  |

**X**Dimensional<sup>®</sup>

#### September, 2010